# Instructivo para la inscripción a los Cursos Explora Primera Edición 2014

La inscripción a los cursos Explora se realiza en dos etapas:

- La primera, a través de la plataforma de Educ.ar, en donde se completan los datos personales.
- La segunda y definitiva, se formaliza con la recepción de un correo electrónico que confirma su inscripción de acuerdo a los cupos preestablecidos por la jurisdicción.

Le recomendamos que antes de comenzar la inscripción disponga de un <u>correo</u> <u>electrónico personal de uso habitual</u>, para utilizar a lo largo de toda la cursada.

Al final de este instructivo encontrará aclaraciones sobre el proceso de inscripción.

El procedimiento comprende una secuencia de acciones.

Ingresar al enlace del curso Explora que va a realizar:

EXPLORA Ciencias Sociales. Las ciencias en el mundo contemporáneo

## Paso 1:

Se abrirá una pantalla con el nombre del Curso elegido, en la cual deberá hacer click en "Siguiente"

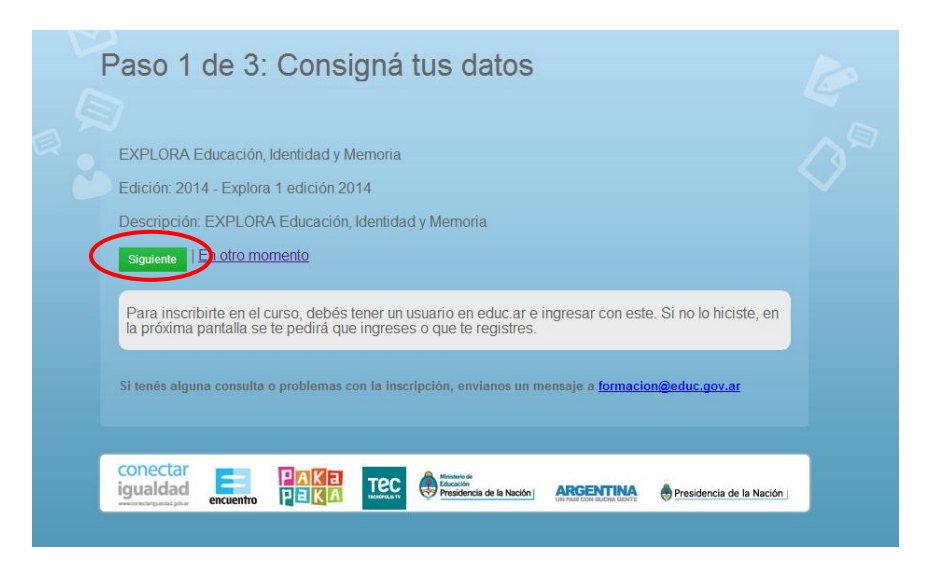

Si ya ha realizado algún curso en Educ.ar debe completar su nombre de usuario con la misma dirección de correo electrónico completa y contraseña. Luego, hacer click en "**Iniciar sesión**" como muestra la siguiente imagen:

| educar                                                                                                    |                                                                                                    |
|----------------------------------------------------------------------------------------------------|----------------------------------------------------------------------------------------------------|
| Ingreso de usuario<br>Nombre de usuario (e-mail)<br>Contraseña<br>No cerrar sesión<br>Iniciar sesión                                                                   | Educ.ar es el portal educativo de la<br>Nación, destinado a ejecutar las políticas<br>definidas por el Ministerio de Educación en<br>materia de integración de las Tecnologías<br>de la Información y la Comunicación en el<br>sistema educativo. |
| Si estás registrado como usuario<br>del portal <b>educ.ar</b> , ingresá aquí tu<br>usuario (el mismo correo electrónico<br>con el que te registraste) y<br>contraseña. | CHERARE CON EVENA CONTRA                                                                                                    |

En caso de no estar registrado en **educ.ar**, debe hacer click en "¿No sos usuario aún? ¡Registrate!".

| Ingreso de usuario         | Educ.ar es el portal educativo de la<br>Nación, destinado a ejecutar las política:      |
|----------------------------|-----------------------------------------------------------------------------------------|
| Nombre de usuario (e-mail) | definidas por el Ministerio de Educación el<br>materia de integración de las Tecnología |
| 1                          | de la Información y la Comunicación en e<br>sistema educativo                           |
| Contraseña                 |                                                                                         |
|                            |                                                                                         |
| □ No cerrar sesión         | ¿No sos usuario aún? iRegistrate!                                                       |

En la siguiente pantalla, completará los datos del registro de usuario. Se recomienda elegir la opción de registrarse con su correo electrónico de uso frecuente.

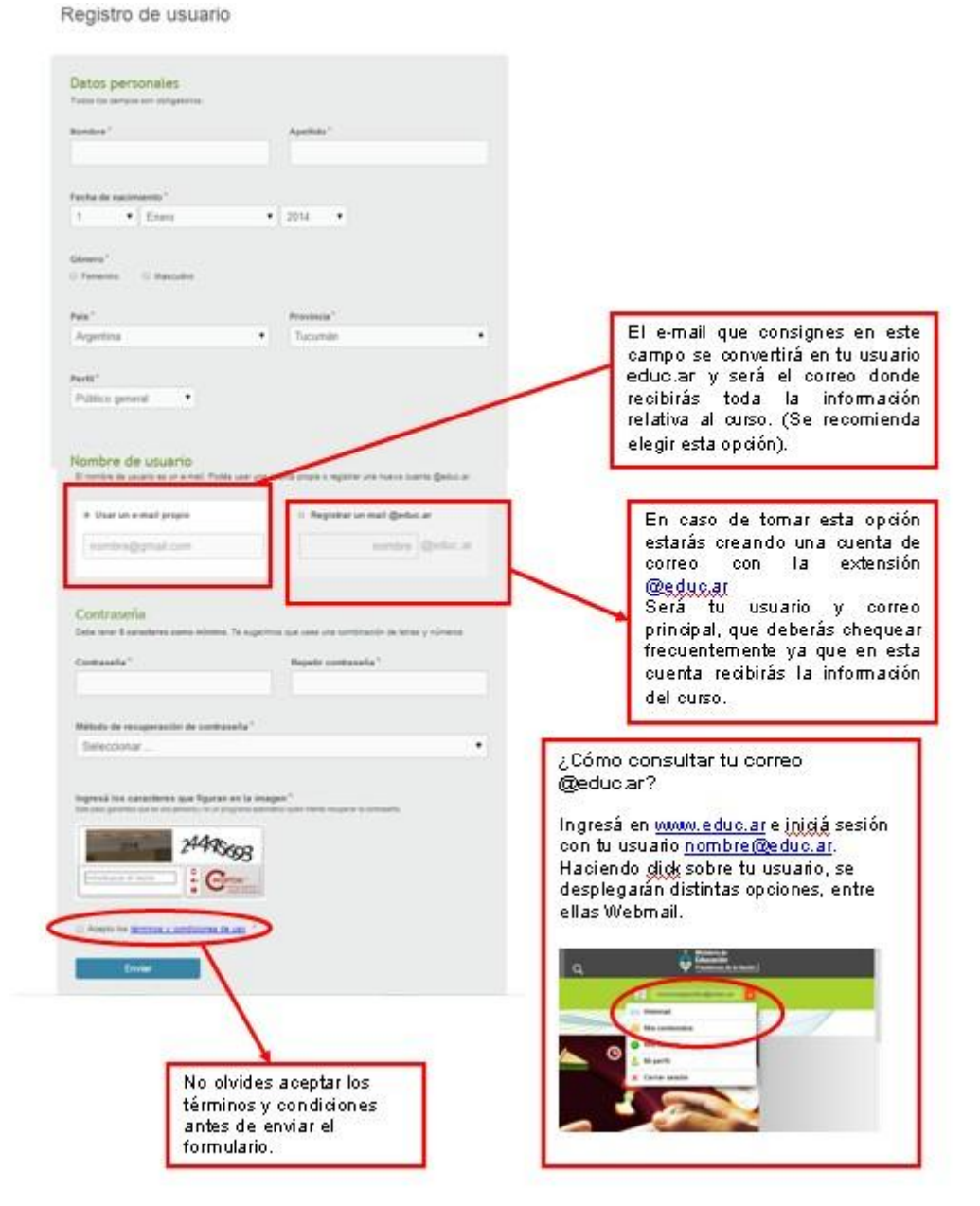

Al finalizar el registro de usuario **educ.ar**, recibirá un correo con un enlace que lo remitirá nuevamente a la pantalla "Ingreso de usuario". Allí deberá ingresar con su usuario y contraseña para avanzar al paso 2.

Recomendamos chequear la carpeta de correo no deseado (Spam).

## Paso 2:

Tendrá acceso a la pantalla del formulario de inscripción. Complete todos los campos en blanco. Se le solicitarán datos personales, laborales y de la escuela.

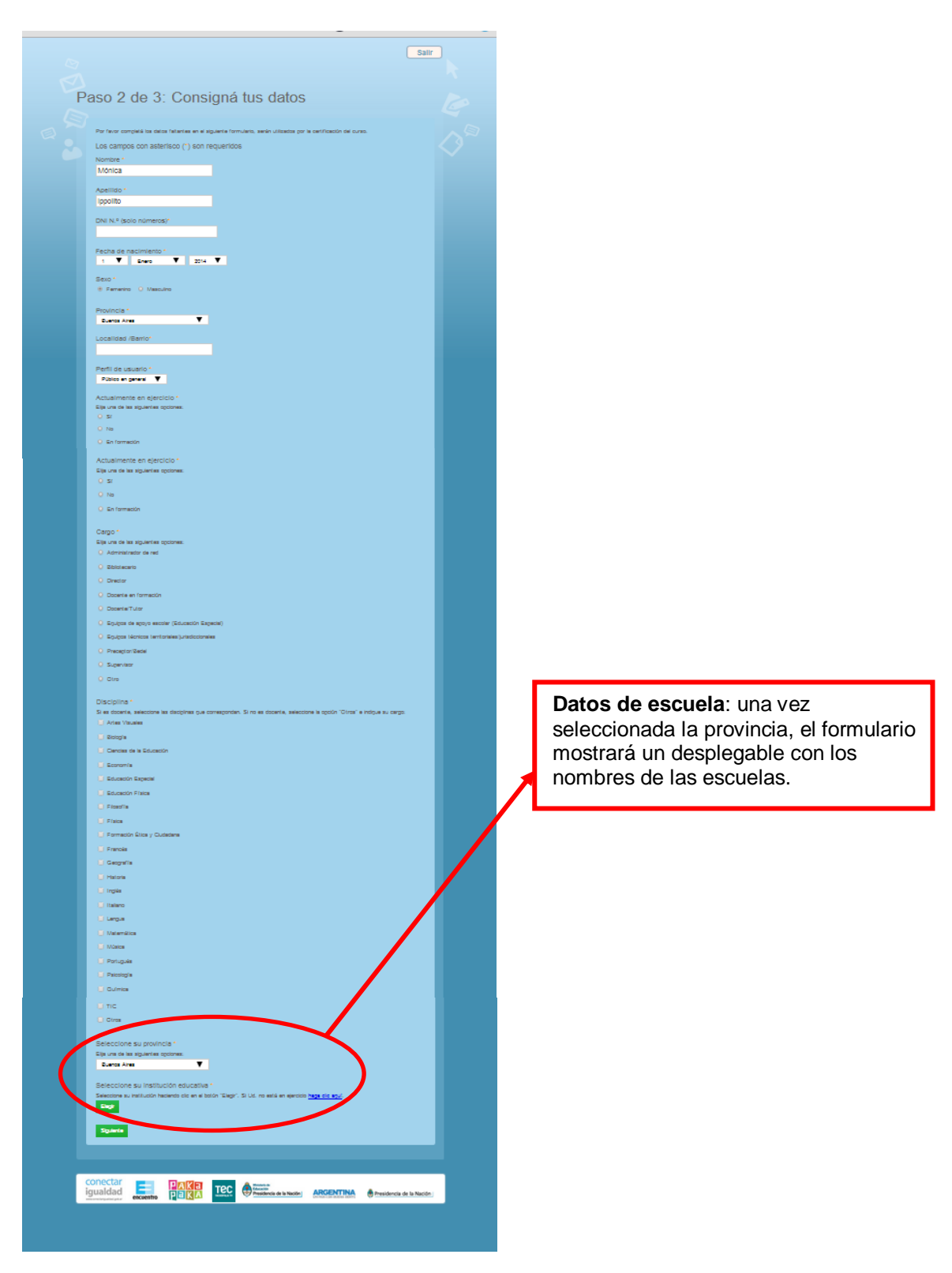

| Adrogate B<br>: Adrogate B<br>: Pellegrini<br>istado de I                           | rown<br>nstituciones                                  | Educativas                                                               |                                                                              |                |                        | datos de su escuel<br>hacer click<br>"Buscar".                                                                                           |
|-------------------------------------------------------------------------------------|-------------------------------------------------------|--------------------------------------------------------------------------|------------------------------------------------------------------------------|----------------|------------------------|----------------------------------------------------------------------------------------------------|
| Departamento                                                                        | Localidad                                             | Domicilio                                                                | Nombre                                                                       | CUE            | Gaccology              |                                                                                                    |
| 25 DE MAYO                                                                          | 25 DE MAYO                                            | 7 Y 23 S/N <sup>a</sup>                                                  | ESCUELA DE ADULTOS Nº701<br>"MARTIN FIERRO" (FUNCIONA<br>EN PP 6)            | 060002600      | *                      | Seleccione la escue                                                                                                    |
| 25 DE MAYO                                                                          | 25 DE MAYO                                            | 34 e/ 202 y 203 S/N                                                      | CENTRO DE ADULTOS Nº703/01                                                   | 060002601      | ÷                      | del listado                                                                                                    |
| 25 DE MAYO                                                                          | 25 DE MAYO                                            | 27 entre 2 y 3 entS/N                                                    | CENTRO DE ADULTOS Nº705/01                                                   | 060002602      | +                      | desnlegable bacien                                                                                                    |
| 25 DE MAYO                                                                          | 26 DE MAYO                                            | 35 Y 202 S/N                                                             | JARDIN DE INFANTES Nº911<br>"MARIA ELENA MARTINEZ DE<br>PELOSSO              | 060004600      | *                      | click en el signo 🍨.                                                                                                    |
| 25 DE MAYO                                                                          | 25 DE MAYO                                            | 26 E/8 Y 9 756                                                           | COLEGIO SAN FCO.DE XABIER                                                    | 060004700      | ÷                      |                                                                                                    |
| 25 DE MAYO                                                                          | 25 DE MAYO                                            | PARAJE LA MOROCHA S/Nº                                                   | CENTRO DE ADULTOS Nº706<br>(FUNCIONA EN PP 8)                                | 060124700      | *                      |                                                                                                    |
| 25 DE MAYO                                                                          | 25 DE MAYO                                            | 29 E/ 12 Y 13 1151                                                       | ESCUELA PRIMARIA Nº62<br>"ANTONIO E, DIAZ                                    | 060127200      | *                      |                                                                                                    |
| 25 DE MAYO                                                                          | 25 DE MAYO                                            | CALLE 10 E/ 24 Y 25 545                                                  | INSTITUTO SAN JOSE                                                           | 060471200      | ÷                      |                                                                                                    |
| 25 DE MAYO                                                                          | 25 DE MAYO                                            | 30 E/12 Y 13                                                             | JARDIN DE INFANTES N®12                                                      | 060471700      | ÷                      |                                                                                                    |
| 25 DE MAYO                                                                          | 25 DE MAYO                                            | 7 Y 23 S/N                                                               | ESCUELA PRIMARIA Nº4<br>"HORACIÓ MANN                                        | 060471900      | *                      | En caso de no                                                                                                    |
| antidad: 10<br>VPORTANTE<br>n caso de que s<br>Istitución) de la<br>j: "Buenos Aire | u institución edu<br>misma aquí.<br>s, Tres de Febrei | cativa no figure en el listado, in<br>ro, Villa Raffo, Esc. Secundaria I | rat ≤ prev <u>next≥</u><br>gresar todos los datos (provincia<br>Básica № 25" | , departamente | o, localidad, nombrote | encontrar su escuel<br>complete todos los<br>datos de la misma e<br>este espacio y haga<br>click en el signo <sup>1</sup> / <sub>2</sub> |

Una vez completados los Datos de Escuela, se presenta nuevamente el formulario de inscripción. Para finalizar el mismo, haga click en el botón "**Siguiente**".

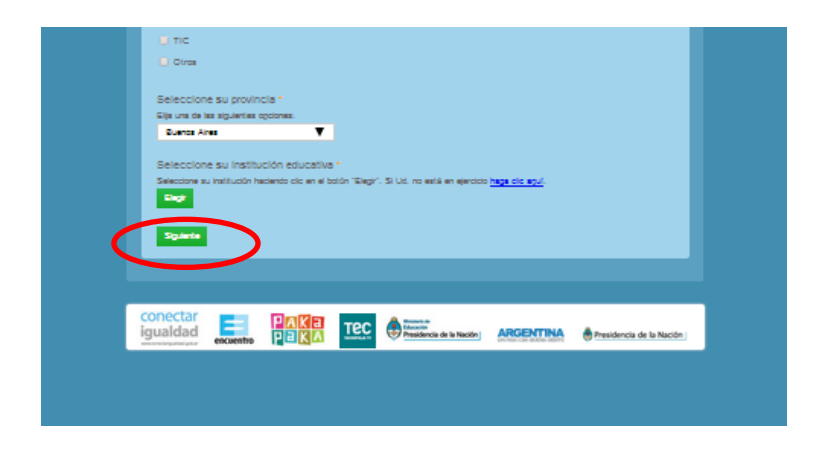

# Paso 3:

Se abrirá una nueva pantalla, donde se le informa que completó correctamente los pasos de la inscripción.

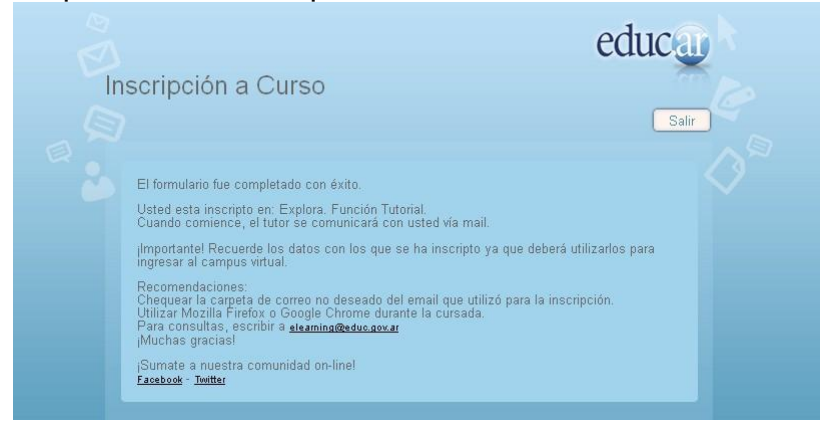

Finalmente recibirá un correo electrónico con la confirmación de su **inscripción preliminar** al Curso.

La participación en el mismo será confirmada con la recepción a partir del 21 de abril de un correo electrónico del tutor/a con las indicaciones necesarias para ingresar al Aula.

| Descripción del problema                                                                                                    | Solución                                                                                                    |
|----------------------------------------------------------------------------------------------------|----------------------------------------------------------------------------------------------------|
| Me encuentro registrado pero<br>no recuerdo mi usuario<br>(correo electrónico<br>consignado al registrarse)                       | Escribir a <u>registro@educ.gov.ar</u> solicitando que se le informe<br>el usuario. Indicar Nombre/s, Apellido/s, DNI, provincia /<br>localidad, cursos que haya realizado en educ.ar y otros datos<br>que permitan validar su identidad y conservar la información<br>almacenada en el sistema.                                                                                                    |
| Ya no utilizo ni tengo acceso<br>al correo electrónico con el<br>que me registré.                                                 | Escribir a <u>registro@educ.gov.ar</u> solicitando el cambio de<br>correo electrónico y de usuario. Indicar Nombre/s, Apellido/s,<br>DNI, provincia / localidad, cursos que haya realizado en<br>educ.ar y otros datos que permitan validar su identidad y<br>conservar la información almacenada en el sistema.                                                                                                    |
| Me registré más de una vez<br>con diferentes correos<br>electrónicos y no sé qué<br>usuario debo utilizar en esta<br>oportunidad. | Utilizar el usuario con el que se haya inscripto anteriormente<br>a otro/s curso/o de educ.ar. Si utiliza un usuario diferente, el<br>sistema le indicará que ya hay otro usuario con su<br>documento.                                                                                                    |
| Recibo un mensaje de error<br>que me dice que hay otro<br>usuario con mi DNI.                                                     | Probablemente tenga dos o más usuarios educ.ar y<br>anteriormente se haya inscripto y/o realizado un curso con un<br>usuario diferente del que está utilizando ahora. Vaya a<br><u>www.educ.ar</u> y cierre la sesión actual haciendo click sobre el<br>nombre de usuario. Volver a ingresar con el otro usuario. Si<br>no lo recuerda escriba a <u>registro@educ.gov.ar</u> solicitando que<br>se le informe el usuario. Indicar Nombre/s, Apellido/s, DNI,<br>provincia / localidad, cursos que haya realizado en educ.ar y<br>otros datos que permitan validar su identidad y conservar la<br>información almacenada en el sistema. |

## Algunos problemas que pueden presentarse durante la inscripción